# Cadastro no E-Compras e Comprovante de Cadastro

# Página Inicial E-Compras: <u>https://e-compras.curitiba.pr.gov.br/</u>

| $\boldsymbol{\leftarrow} \rightarrow \mathbf{C}$ $\hat{\mathbf{e}}$ e-compras.curitiba.pr.gov.br |                          |              | 😽 🕁 🔒 Nave                                  | gação anónima |
|--------------------------------------------------------------------------------------------------|--------------------------|--------------|---------------------------------------------|---------------|
|                                                                                                  | CURITIBA-OUV             | E 156        | ACESSO À INFORMAÇÃO                         | SECRETARIAS   |
| compras<br>curitiba                                                                              | Início Sobre Orientações | Fale Conosco | Administrativo Empresa                      |               |
| Cadastrar Empresa/Usuário Documentos $	imes$ Pesquisas $	imes$ Outros $	imes$                    |                          |              | ACOMPANHE AS<br>LICITAÇÕES DA<br>PREFEITURA |               |
| Novos Processos Licitatórios                                                                     | Início                   | Objeto       | Detalhes                                    |               |
| PE 81/2020 SMS                                                                                   | 12/08/2020 08:30:00      | ?            | O.                                          |               |
| PE 82/2020 SMS (Exclusivo ME/EPP/MEI)                                                            | 12/08/2020 08:30:00      | ?            | O.                                          |               |
| PE 83/2020 SMS (Exclusivo ME/EPP/MEI)                                                            | 12/08/2020 08:30:00      | ?            | Q,                                          |               |
| PE 149/2020 SMAP                                                                                 | 12/08/2020 09:00:00      | ?            | ୍                                           |               |
| PE 36/2020 URBS                                                                                  | 12/08/2020 14:00:00      | ?            | Q,                                          |               |
| PE 139/2020 SMMA (Exclusivo ME/EPP/MEI)                                                          | 13/08/2020 08:00:00      | ?            | ୍                                           |               |
|                                                                                                  | 10/00/0000 00:00:00      |              | 0                                           | -             |

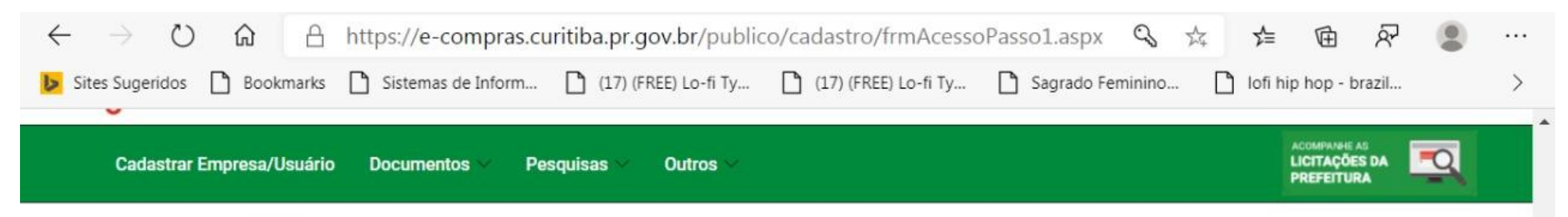

### Acesso ao E-Compras

Nesta tela você deverá cadastrar o usuário da sua empresa (representante da empresa legalmente designado). Deverá ser cadastrada uma pessoa física, com RG e CPF.

### O acesso que você estará criando lhe permite:

A realização do cadastramento da sua empresa, bem como alterações que se façam necessárias futuramente; A participação nos processos licitatórios (na forma eletrônica), cumpridas as formalidas legais junto ao Serviço de Cadastro de Fornecedores da Secretaria Municipal de Administração e de Gestão de Pessoal - SMAP.

1/2

Você deverá se registrar no e-Compras Curitiba informando todos os dados solicitados para poder efetuar o seu cadastramento.

Para conseguir gratuitamente o seu Cadastro clique abaixo no botão "Novo Usuário".

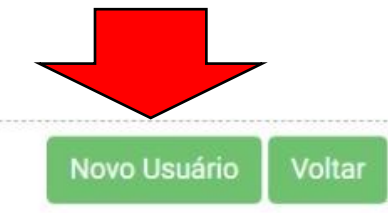

#### Preencha todos os dados corretamente

| Cadastrar Empresa/Usuário Doc | cumentos \vee 🛛 Pesquisas 🗸 | Outros 🛩 |                                 |   | ACOMPANHE AS<br>LICITAÇÕES DA<br>PREFEITURA | -0 |
|-------------------------------|-----------------------------|----------|---------------------------------|---|---------------------------------------------|----|
| adastro de Usuário            | Fornecedor                  |          |                                 |   |                                             |    |
| ogin:                         |                             |          |                                 |   |                                             |    |
| ome:                          |                             |          |                                 |   |                                             |    |
| onte.                         |                             |          |                                 |   |                                             |    |
| anhai                         |                             | 0        |                                 |   |                                             |    |
| enna. (minimo 8 caracteres)   |                             | Contirm  | ar senna: (minimo 8 caracteres) |   |                                             | 1  |
| *                             |                             | Contirm  | ar Senna: (minimo 8 caracteres) | ~ |                                             |    |
| *<br>PF:                      | RG:                         |          | SSP-UF                          | 1 |                                             | ~  |

# Clique em "Sim" para a opção Sócio e confirma

| E-mail:               | Confirmar E-mail:     |
|-----------------------|-----------------------|
| dropthemare@gmail.com | dropthemare@gmail.com |
| Telefone:             | Fax:                  |
| (41) 3779-5630        |                       |
| Celular:              | Cargo:                |
| (41) 99283-3984       | Artista               |

#### Cadastrar novo fornecedor

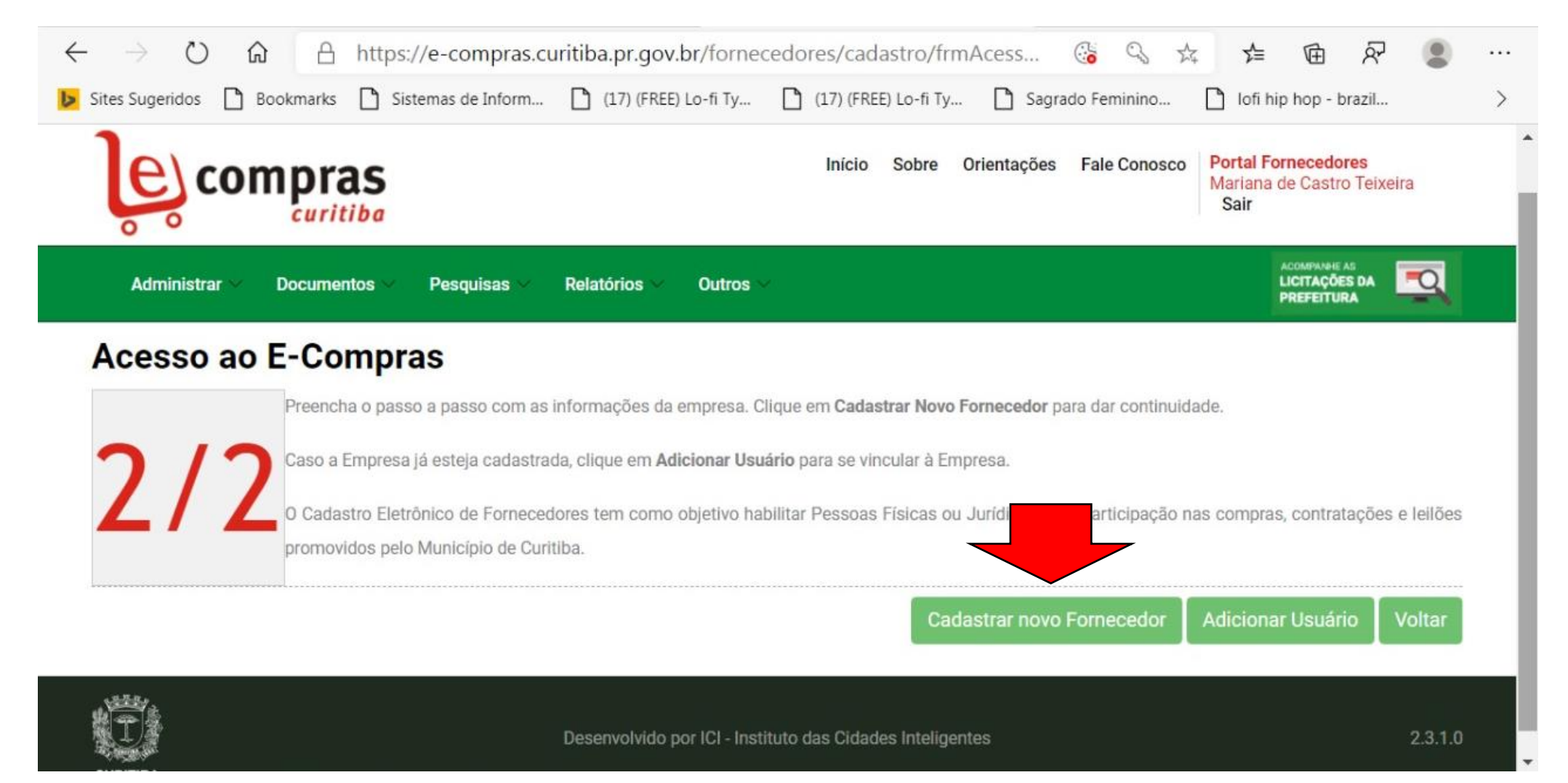

#### Aceitar

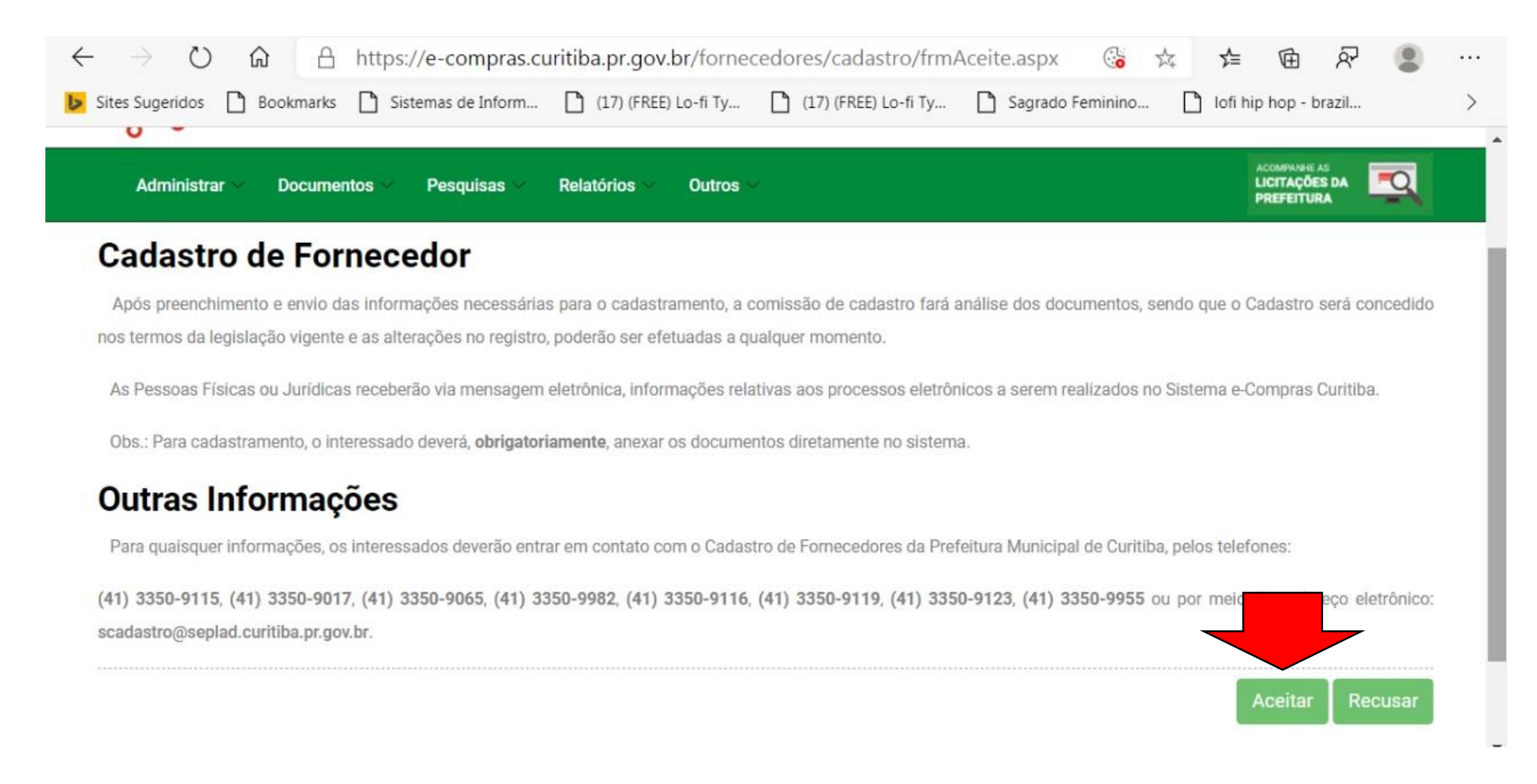

#### Selecione "Pessoa Física" e digite o número de CPF e o número do PIS (Carteira de Trabalho)

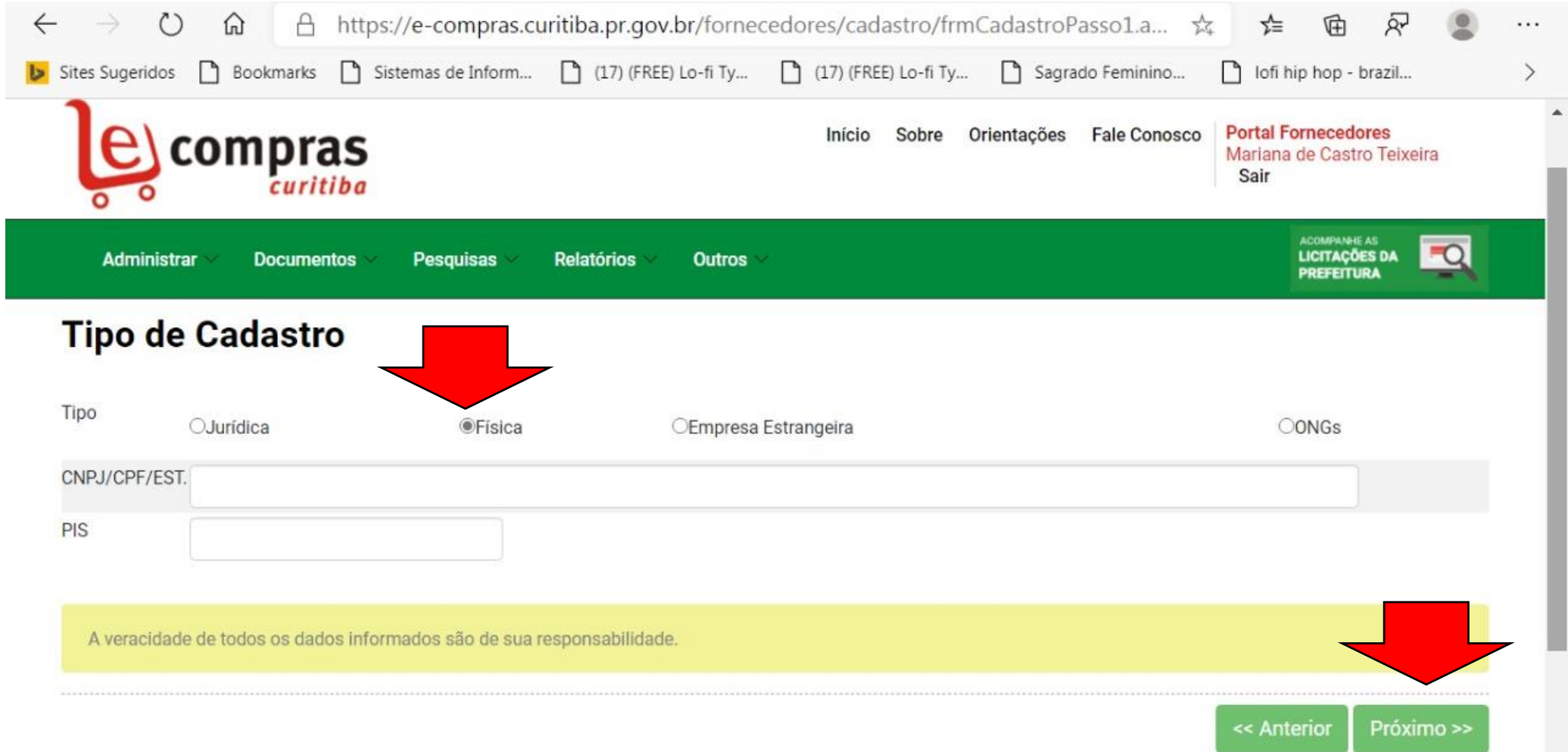

#### Preencha corretamente todos os dados

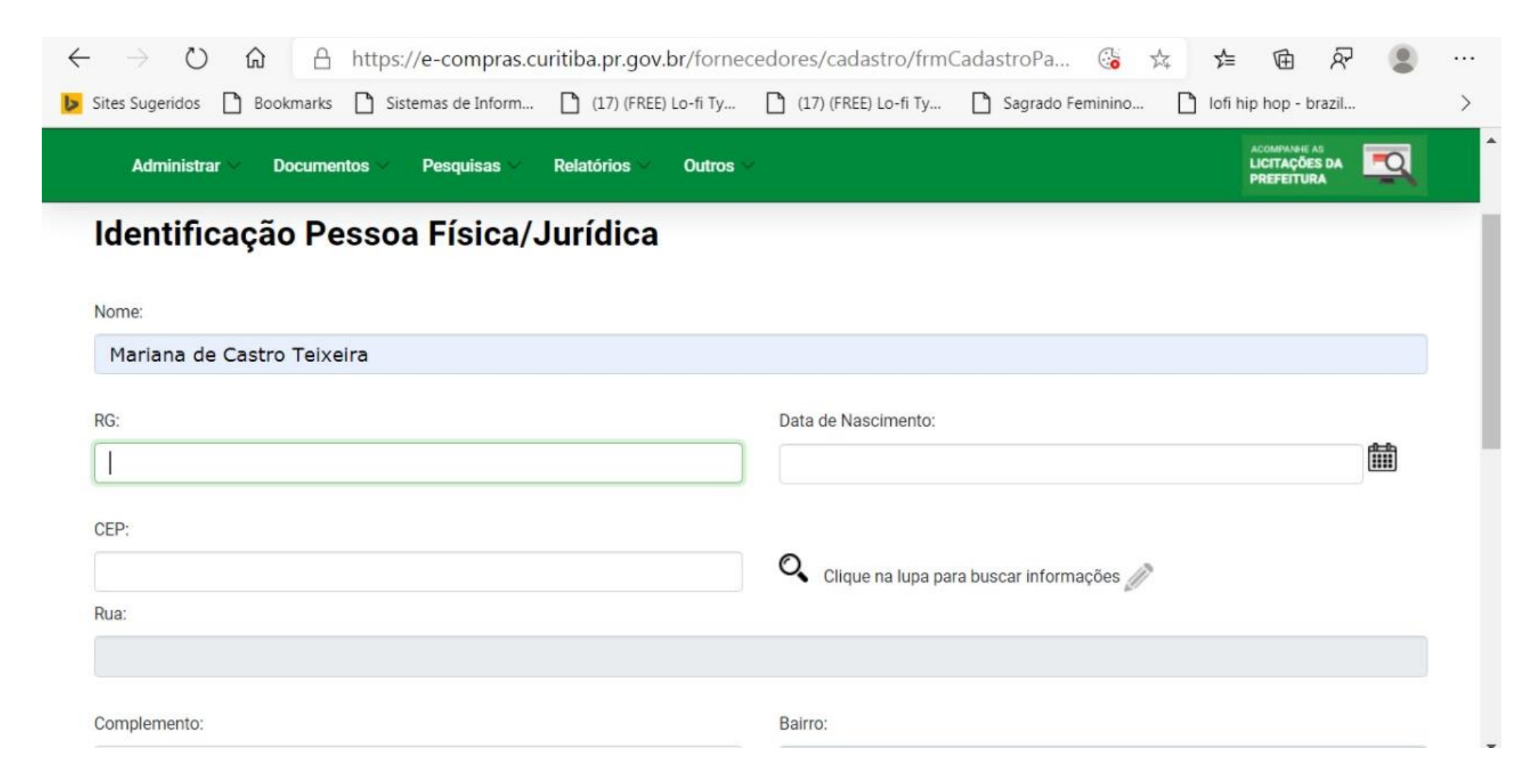

## Caso seu CEP não seja encontrado, ligue para os telefones ao final da página

| CURITIBA                                                                                                    | Paraná 🗸                                                                                  |
|----------------------------------------------------------------------------------------------------|-------------------------------------------------------------------------------------------|
| elefone\Celular:                                                                                                    | Fax:                                                                                      |
| 4137795630                                                                                                    |                                                                                           |
| mail:                                                                                                    | Confirmação E-mail:                                                                       |
| dropthemare@gmail.com                                                                                                    | dropthemare@gmail.com                                                                     |
| A veracidade de todos os dados informados são de sua responsabilidade.<br>Observação: Para regularizar seu endereço, no caso de divergência de informaçõe<br>9119. | es nessa tela, favor entrar em contato pelos telefones (41) 3350-9116 / 3350-9982 / 3350- |

#### Clique em "Serviços Gerais e Administrativos"

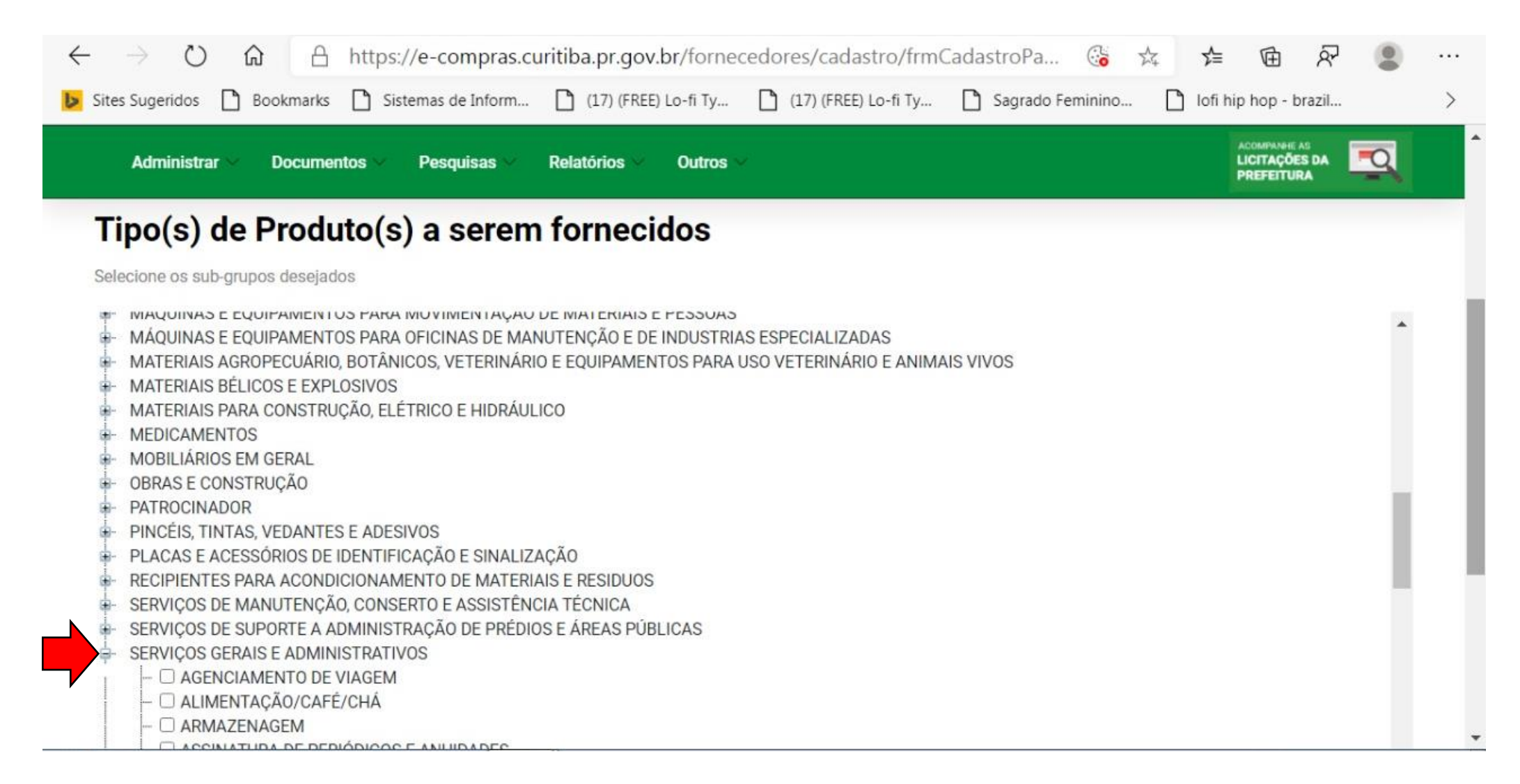

#### Clique em "Serviços Artísticos, Esportivos e Cultural"

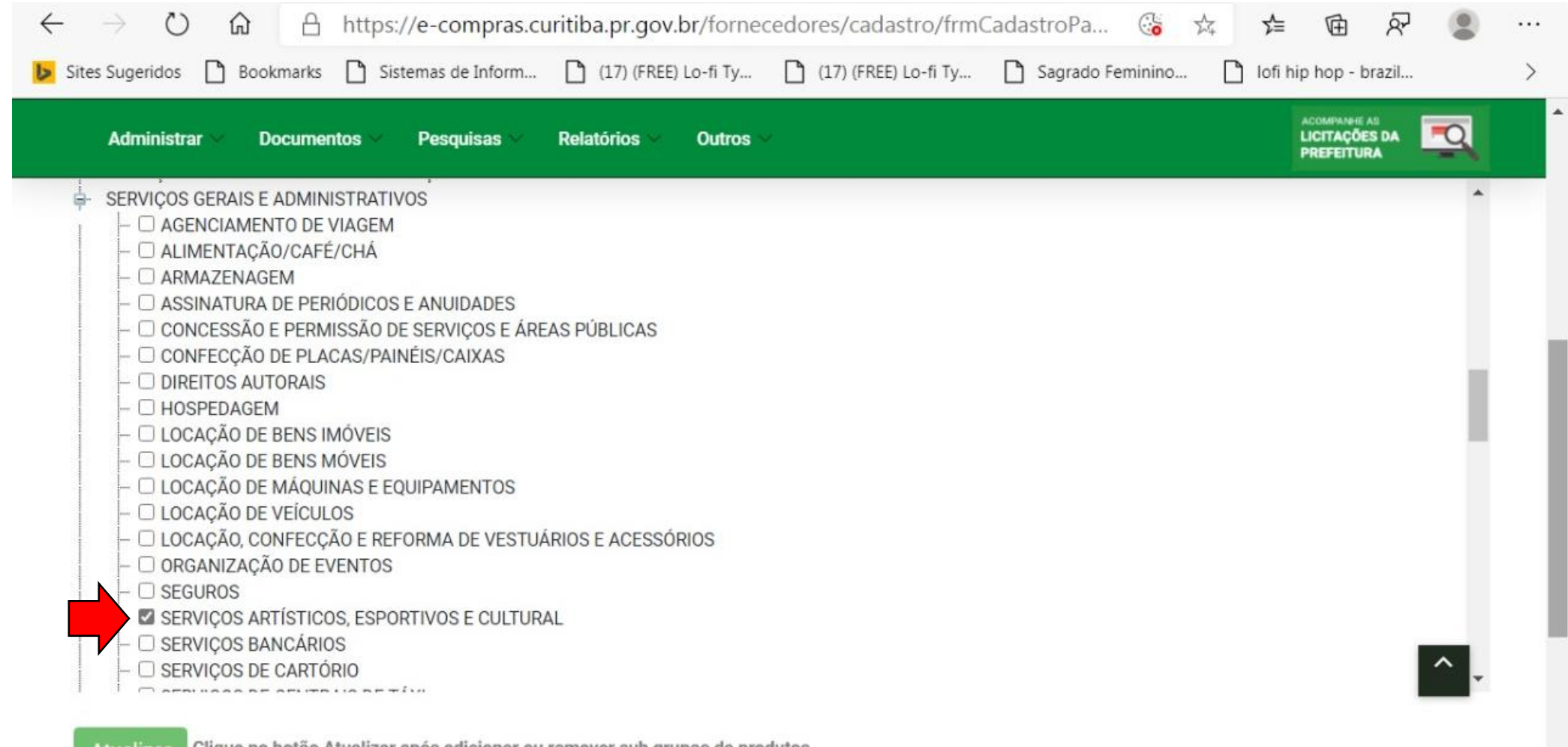

#### Anexar todo os documentos corretamente.

Obs: No lugar do FGTS anexar o CPF se você for pessoa física.

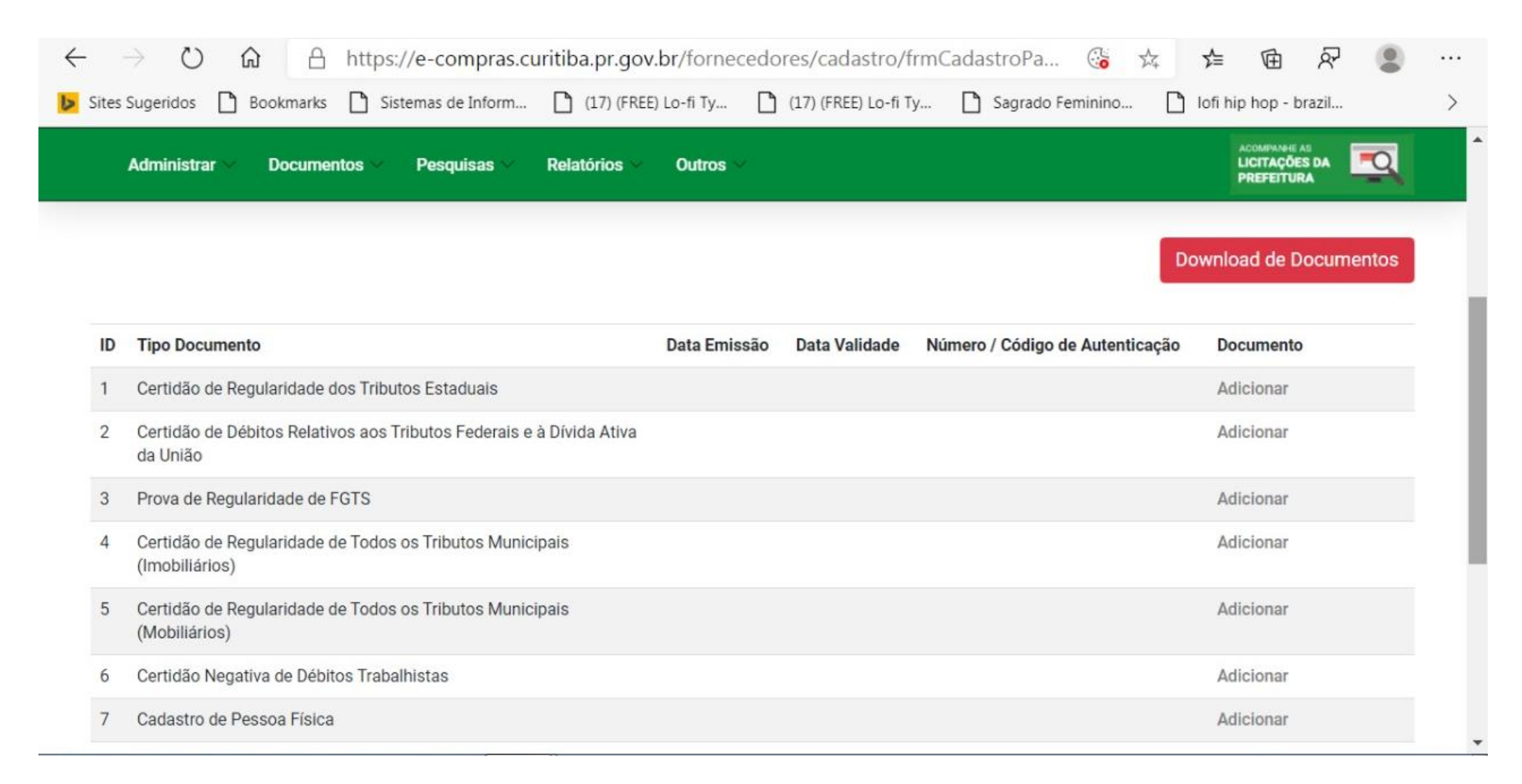

#### Preencha corretamente as datas de validade e números quando anexar cada documentos. Obs: As informações estão no próprio documento

|   | Administrar V Documentos V Pesqui                            | sas 🗠 Relatórios 🗠                 | Outros ~                                           |                 | ACOMPANHE AS<br>LICITAÇÕES DA<br>PREFEITURA |
|---|--------------------------------------------------------------|------------------------------------|----------------------------------------------------|-----------------|---------------------------------------------|
| D | Tipo Documento                                               | Cadastro d                         | le Documentos                                      | de Autenticação | Documento                                   |
| 1 | Certidão de Regularidade dos Tributos Esta                   | Tipo Documento                     | Certidão de Regularidade dos Tributos<br>Estaduais |                 | Adicionar                                   |
| 2 | Certidão de Débitos Relativos aos Tributos<br>da União       | Data Emissão                       |                                                    |                 | Adicionar                                   |
| 3 | Prova de Regularidade de FGTS                                | Data Validade                      |                                                    |                 | Adicionar                                   |
| 4 | Certidão de Regularidade de Todos os Tribi<br>(Imobiliários) | Número / Código de<br>Autenticação |                                                    |                 | Adicionar                                   |
| 5 | Certidão de Regularidade de Todos os Tribi                   | Anexar Documento                   | Escolher Arquivo Nenhum arquivo escolhido          |                 | Adicionar                                   |
|   | (Mobiliários)                                                | Ativo                              |                                                    |                 |                                             |
| б | Certidão Negativa de Débitos Trabalhistas                    |                                    |                                                    |                 | Adicionar                                   |
| 7 | Cadastro de Pessoa Física                                    |                                    | Adicionar Voltar                                   |                 | Adicionar                                   |

# Cadastro Finalizado!

Para retirar o comprovante de cadastro clique em "Empresa"

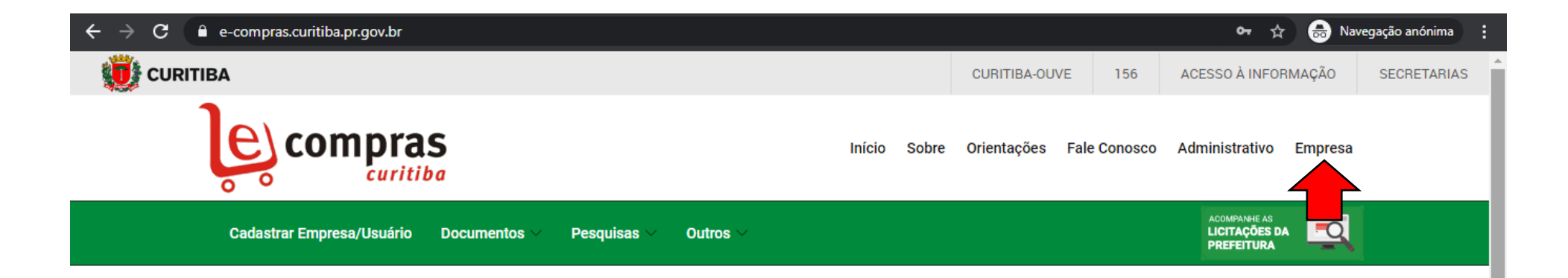

#### Novos Processos Licitatórios

| Identificação                           | Início              | Objeto | Detalhes |
|-----------------------------------------|---------------------|--------|----------|
| PE 81/2020 SMS                          | 12/08/2020 08:30:00 | 0      | O,       |
| PE 82/2020 SMS (Exclusivo ME/EPP/MEI)   | 12/08/2020 08:30:00 | ?      | O,       |
| PE 83/2020 SMS (Exclusivo ME/EPP/MEI)   | 12/08/2020 08:30:00 | ?      | O,       |
| PE 149/2020 SMAP                        | 12/08/2020 09:00:00 | ?      | O,       |
| PE 36/2020 URBS                         | 12/08/2020 14:00:00 | ?      | O,       |
| PE 139/2020 SMMA (Exclusivo ME/EPP/MEI) | 13/08/2020 08:00:00 | ?      | O,       |
| DE 05/0000 01/0                         | 10/00/0000 00:00:00 | ~      | 0        |

 $\mathbf{v}$ 

#### Faça o login do usuário

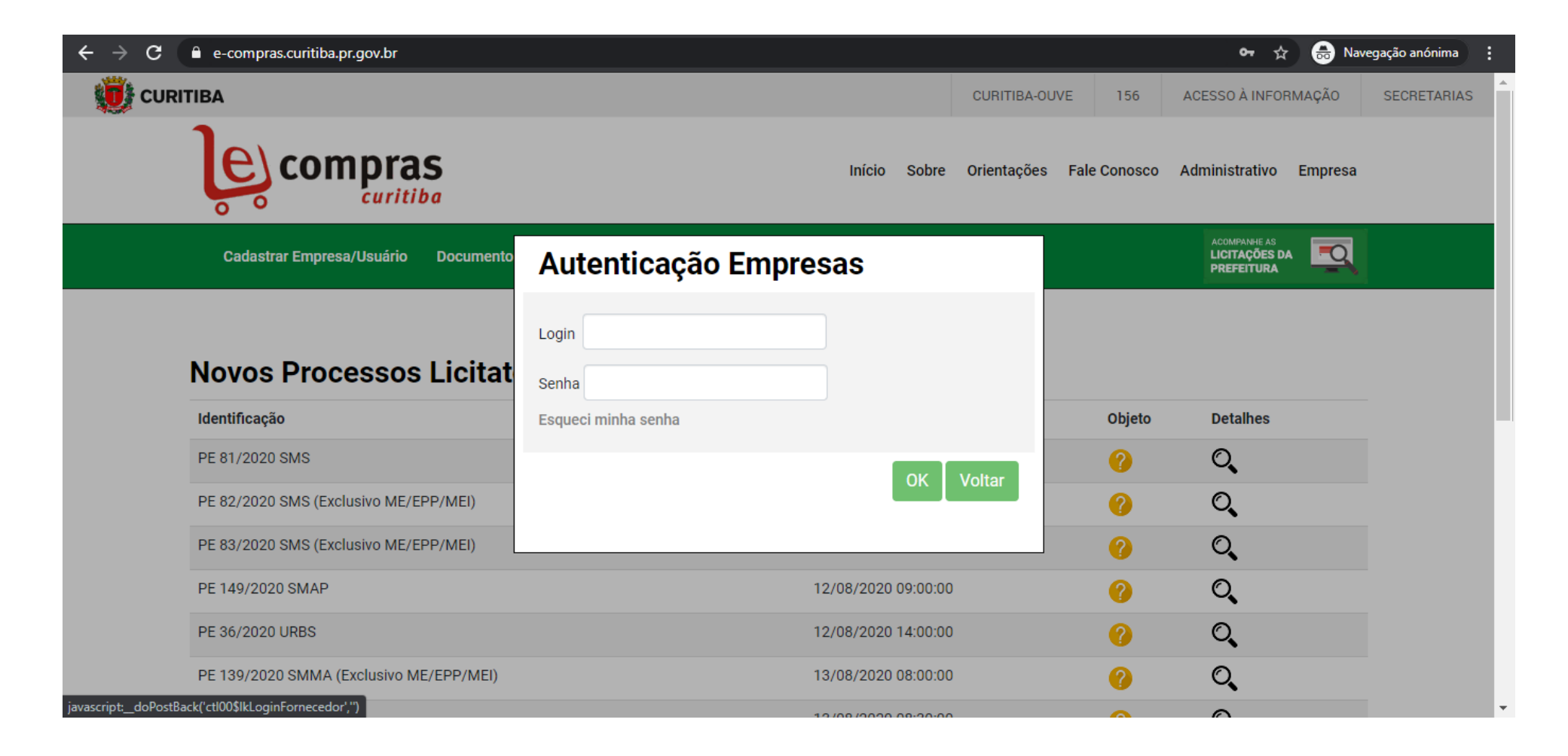

#### Entrar no Fornecedor cadastrado

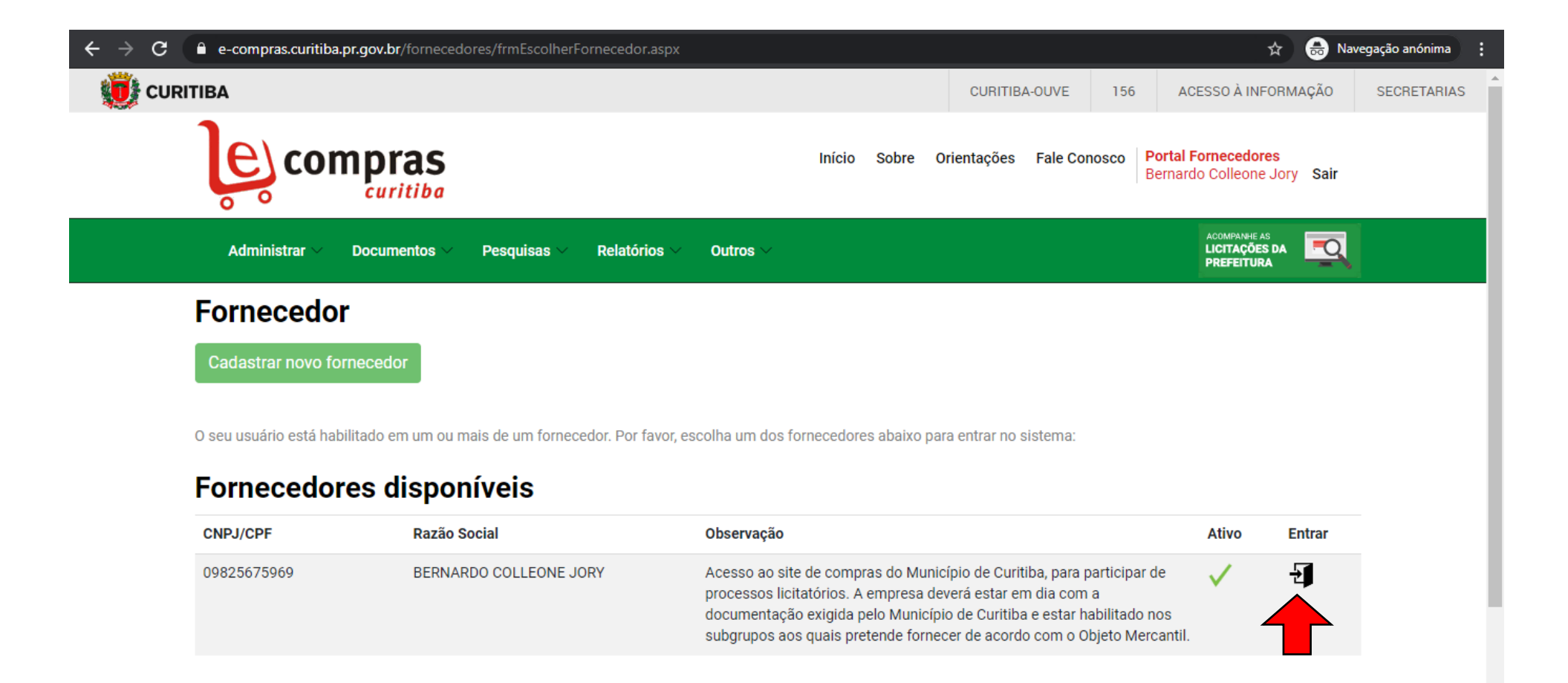

#### Clique em "Administrar" > "Administrar Fornecedor" > "Listar Relação de Fornecedor"

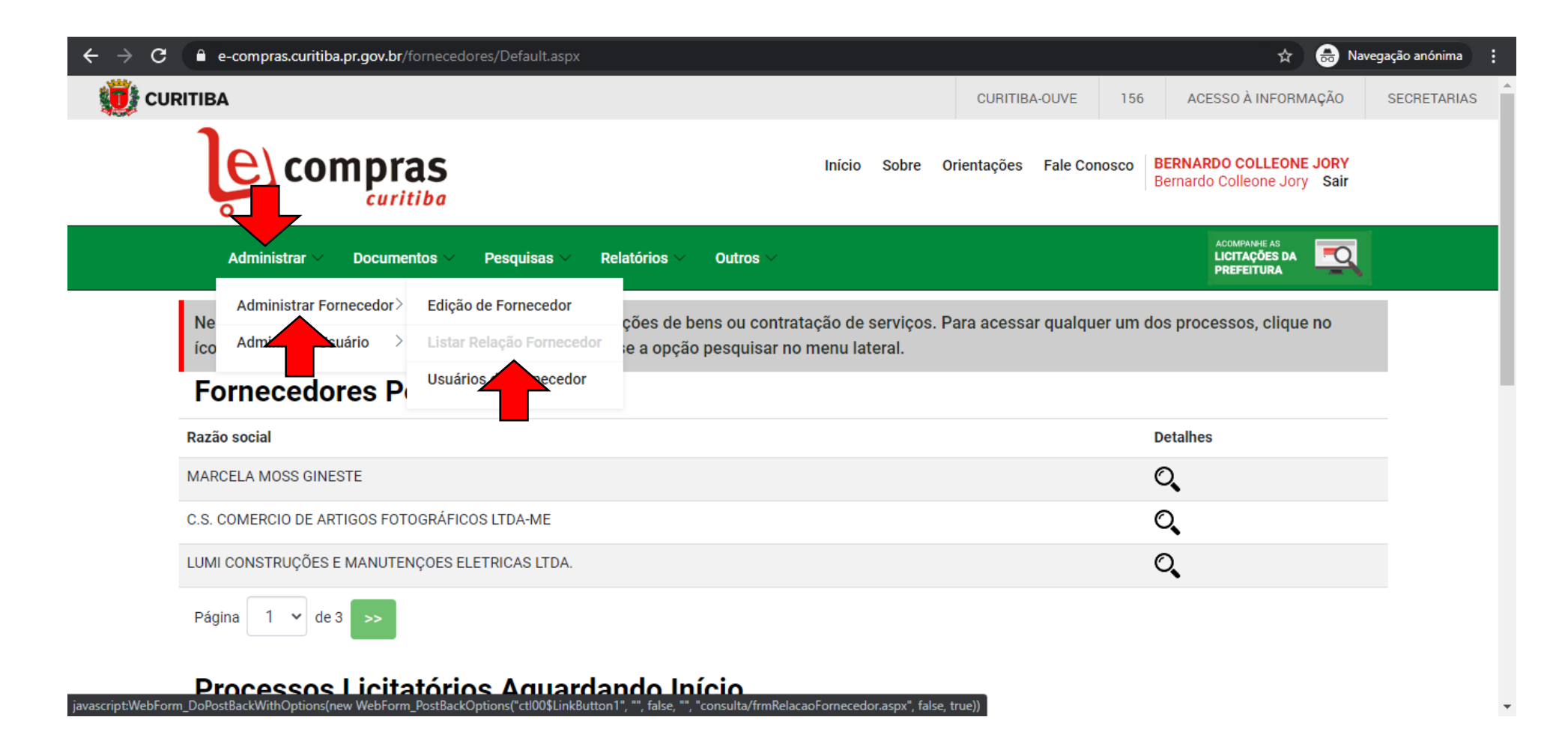

# Clique em "Imprimir" e depois em "Salvar como PDF"

|                                                                                                    |                                                                                                    |                                                                                                    |                                                       |                                                | PREFEITURA                                    |
|----------------------------------------------------------------------------------------------------|----------------------------------------------------------------------------------------------------|----------------------------------------------------------------------------------------------------|-------------------------------------------------------|------------------------------------------------|-----------------------------------------------|
| intobilianos.                                                                                                    |                                                                                                    | Data de Emissao.                                                                                                 | 04/03/2020                                            | Data de Validade.                              | 31/00/2020                                    |
| Mobiliários:                                                                                                    |                                                                                                    | Data de Emissão:                                                                                                 | 04/05/2020                                            | Data de Validade:                              | 31/08/2020                                    |
| Prova de Regularidade de F.G.T.S:                                                                                        |                                                                                                    |                                                                                                    |                                                       |                                                |                                               |
| Data de Emissão:                                                                                                    | Sem Dados                                                                                                    | Data de Validade:                                                                                                | Sem Dados                                             |                                                |                                               |
| Nº do Documento:                                                                                                    | Sem Dados                                                                                                    |                                                                                                    |                                                       |                                                |                                               |
| Certidão Negativa de Débitos Trabalhistas:                                                                               |                                                                                                    |                                                                                                    |                                                       |                                                |                                               |
| Isento:                                                                                                    | Não                                                                                                    | Código de Autenticação:                                                                                          |                                                       | 10257525/2020                                  |                                               |
| Data de Emissão:                                                                                                    | 04/05/2020                                                                                                    | Data de Validade:                                                                                                |                                                       | 30/10/2020                                     |                                               |
| Certidão Negativa de Falência:                                                                                           | Data de Emissão:                                                                                              | Sem Dados                                                                                                    | Data de Validad                                       | e:                                             | Sem Dados                                     |
| Balanço Patrimonial:                                                                                                    |                                                                                                    |                                                                                                    |                                                       |                                                |                                               |
| Demonstrativo Contábil Último Exercício So                                                                               | ocial:                                                                                                    | Sem Dados                                                                                                    | Status Aprovaçã                                       | io:                                            | Sem Dados                                     |
| Empresa Recém-Constituída:                                                                                               |                                                                                                    | Sem Dados                                                                                                    |                                                       |                                                |                                               |
| Cadastro Provisório:                                                                                                    |                                                                                                    | Sem Dados                                                                                                    |                                                       |                                                |                                               |
| Esta relação de documentos não substi<br>município. Caso haja alguma informaçã<br>fones: (41) 3350-9019, 3350-9116, 3350 | itui o Certificado de Registro Cada<br>ão ou data não atualizada, entrar<br>)-9033, 3350-9115, 3350-9023, 335 | istral (CRC) em licitações nas modal<br>em contato com o serviço de cadas<br>50-9955, 3350-9982, 3350-9994, 3351 | lidades de tomada o<br>stro na secretaria m<br>0-9032 | le preços e concorrên<br>unicipal de planejame | cias no âmbito deste<br>ento e administração, |

# Parabéns, você conseguiu <3